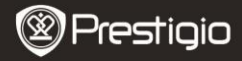

GUIA DE INÍCIO RÁPIDO Prestigio Libretto PER3362B

### Introdução

### 1 Lista de artigos da embalagem

- Leitor de livros electrónicos
- Cabo USB
- Guia de início rápido

# 2 Descrição da

- Estojo de transporte
- Auricular
- Cartão de garantia

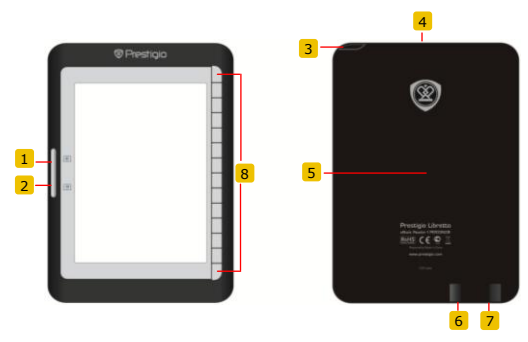

- Botão Page Jump Ir para a página anterior (Salto de página)
- 2 Botão Page Jump Ir para a página seguinte (Salto de página)
- Botão Power Ligar/desligar o dispositivo (Alimentação)
- 4 Ranhura do cartão SD Inserir um cartão SD
- 5 Botão Reset (Repor) Repor o dispositivo

Prestigio Leitor de livros electrónicos de 6 polegadas PT - 1

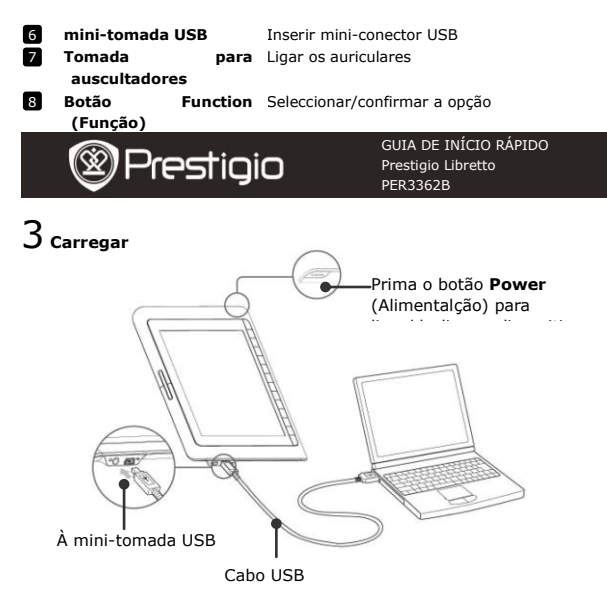

- Ligue a porta USB do PC/portátil e o dispositivo ao cabo USB fornecido para iniciar o processo de carga.
- É recomendável carregar a bateria do dispositivo durante 12 horas antes de utilizar o equipamento pela primeira vez. Normalmente, são necessárias cerca de 8 horas para carregar o dispositivo por completo.

### Como obter livros electrónicos

### 1 Inserir uma placa de

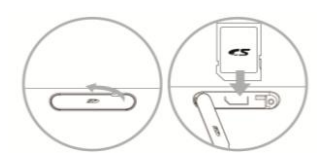

- Abra a tampa da ranhura do cartão SD e insira um cartão SD, caso esteja disponível. Feche a tampa da ranhura.
- O dispositivo é compatível apenas com cartões SD.
  Certifique-se de que insere o cartão de memória correctamente.

GUIA DE INÍCIO RÁPIDO Prestigio Libretto PER3362B

## 2 Instalar o Adobe Digital Edition (ADE)

restigio

- Transfira o Adobe Digital Edition (ADE) online no Web site: http://www.adobe.com/products/digitaleditions.
- 2. Instale o Adobe Digital Edition (ADE) no PC/portátil.
- Se não tiver um ID da Adobe, pode criá-lo de acordo com as instruções apresentadas no ecrã.

# 3 Transfira livros electrónicos a partir de uma loja de livros

#### electrónicos para o seu PC/portátil

- Autorize o seu PC/portátil para transferir livros electrónicos a partir de uma loja de livros electrónicos.
- Autorize o dispositivo para transferir e ler livros electrónicos no dispositivo.
- Transfira livros electrónicos com o formato Adobe PDF ou EPUB para o PC/portátil e transfira-os para o dispositivo.

# 4 Transfira conteúdos para o dispositivo ligado ao seu

#### PC/portátil.

- 1. Ligue o dispositivo ao PC/portátil com o cabo USB.
- 2. Seleccione o conteúdo que pretende transferir do PC/portátil.
- Presign Arraste o conteúdo do PC/portátil para o dispositivo.
- PT 43 Não desligue o cabo USB durante o processo de carga. Pode causar avaria no dispositivo e nos ficheiros.

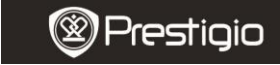

GUIA DE INÍCIO RÁPIDO Prestigio Libretto PER3362B

### Ler livros electrónicos

No menu principal, prima o botão de função para seleccionar o modo **Books** (Livros).

| 6 | 1500K 🕈 🖥 🖷    | •           |
|---|----------------|-------------|
|   | Brecks (875)   |             |
|   | Marie (1946    | 13          |
|   | Photos (534)   | -           |
|   | Bookmarks (KD  | 08          |
|   | Resources (47) | *           |
|   | Record         | Ø           |
|   | File Explorer  | <b>B</b> 2. |
|   | Settings       | 0           |
|   | Uner Manual    |             |
|   | User Marcal    |             |

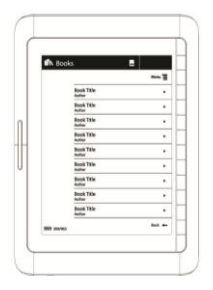

- Prima o botão de função para seleccionar o livro pretendido na lista **Books** (Livros).
- Para mudar de página, prima o botão Page (Página).
- Prima para voltar para a opção anterior.